## Как да добавим необлагаемите доходи в папка Данни от служебни бележки в договорите на лицата

За да добавите необлагаемите доходи на лицата за целите на справката по чл. 73, ал. 6, можете да използвате **един от следните варианти:** 

- Ако необлагаемите доходи <u>са включени</u> под формата на разплащателни пера <u>във фишовете</u> за заплати на лицата – моля следвайте инструкциите в това указание - <u>Как да добавим необлагаемите доходи</u> на лицата в справката по чл. 73, ал. 6 от <u>ЗДДФЛ</u>
- 2. В случай, че необлагаемите доходи на служителите <u>не фигурират във</u> <u>фишовете</u> за заплати като разплащателни пера, можете да използвате един от двата варианта, за да ги добавите:
  - Отворете трудовия договор на дадено лице като кликнете два пъти върху записа за него от *Таблица Договори*. Отваря се форма **Трудов договор**, от която трябва да изберете папка **Данни от** служебни бележки:

| Трудов договор 🛛 🕹                    |                                                               |              |           |           |          |            |         |         |    |
|---------------------------------------|---------------------------------------------------------------|--------------|-----------|-----------|----------|------------|---------|---------|----|
| Номер:                                |                                                               | ТД-2         | 2046      | Γ         |          |            |         |         |    |
| От дата:                              |                                                               | 04.0         | 1.2021    | •         |          | В сила от: | 04.01.  | 2021    | •  |
| Основни данн                          | и Данни                                                       | і от служебн | и бележки | Други дан | ни       |            |         |         |    |
| Код за вид доход по този договор: 101 |                                                               |              |           |           |          | 101        |         |         |    |
| Данни от служ                         | Ланни от служебни бележки, предоставени от други работодатели |              |           |           |          |            |         |         | -1 |
| Год Код Е                             | ИК/Сл                                                         | Наимено      | Доход     | 30В, удъ  | 30В, вне | Авансов    | Възстан | Забележ |    |
| 2022 104 2                            | 01746859                                                      | СОЛАРИС В    | 200,00    |           |          |            |         |         |    |
| 2022 105 2                            | 01746859                                                      | СОЛАРИС Е    | 7 253,28  |           |          |            |         |         |    |
| 2022 108 2                            | 01746859                                                      | СОЛАРИС В    | 1 000,00  |           |          |            |         |         |    |
|                                       |                                                               |              |           |           |          |            |         |         |    |
|                                       |                                                               |              |           |           |          |            |         |         |    |
|                                       |                                                               |              |           |           |          |            |         |         |    |
|                                       |                                                               |              |           |           |          |            |         |         |    |
|                                       |                                                               |              |           |           |          |            |         |         |    |
|                                       |                                                               |              |           |           |          |            |         |         |    |
|                                       |                                                               |              |           |           |          |            |         |         |    |
|                                       |                                                               |              |           |           |          |            |         |         |    |
|                                       |                                                               |              |           |           |          |            |         |         |    |
|                                       |                                                               |              |           |           |          |            |         |         |    |
|                                       |                                                               |              |           |           |          |            |         |         |    |
|                                       |                                                               |              |           |           |          |            |         |         |    |
|                                       |                                                               |              |           |           |          |            |         |         |    |
| 🔲 Анулиран, п                         | ричина:                                                       |              |           |           |          |            |         |         | -  |
| Забележка                             |                                                               | 1            |           |           |          |            |         |         |    |
|                                       |                                                               |              |           |           |          |            |         |         |    |
|                                       |                                                               |              |           |           |          | (****      | Запис   | Отка    | 3  |

Кликнете с десен бутон върху таблицата и изберете **Добави** от контекстното меню. Ще се отвори форма **Данни от служебна бележка**, в която трябва да изберете вида доход от поле **Код за вид доход** (кодовете за необлагаемите доходи на лицата са от 104 до 109) и да попълните необлагаемия доход за съответния код.

| анни от служебна б   | ележка                                          | >                                     |
|----------------------|-------------------------------------------------|---------------------------------------|
| Данни за работодате  | еля - изплатил дохода                           |                                       |
| ЕИК/Сл. № от НАП     | Наименование/Име                                |                                       |
| 201746859            | СОЛАРИС ЕООД                                    |                                       |
| Данни за придобит д  | оход от трудово правоотношение                  |                                       |
| Година:              |                                                 | 2022 🚔                                |
| Код за вид доход:    |                                                 | 105                                   |
| Необлагаем доход:    |                                                 | 7 253,28                              |
| Залължителни осигу   | оителни вноски за сметка на физическото пице    | ,,                                    |
| Улържани по рела на  |                                                 |                                       |
| Внесени в чужбина:   |                                                 | · · · · · · · · · · · · · · · · · · · |
| Авансов данък по ч   | 1 42 от ЗЛЛФЛ:                                  |                                       |
| Възстановен данък    | ·                                               |                                       |
| Данъчни облекчения   |                                                 | ,                                     |
| За лица с намалена   | работоспособност:                               |                                       |
| За лични вноски за д | оброволно осигуряване:                          |                                       |
| За лични вноски за д | оброволно здравно осигуряване и застр. "Живот": |                                       |
| Суми за дарения, уд  | ържани при изплащане на дохода                  |                                       |
| За дарения в полза н | на лица с код 01 (до 5% от облагаемия доход):   |                                       |
| За дарения в полза в | на лица с код 02 (до 15% от облагаемия доход):  |                                       |
| За дарения в полза в | на лица с код 03 (до 50% от облагаемия доход):  |                                       |
| Забележка            |                                                 |                                       |
|                      |                                                 |                                       |
|                      |                                                 | 07/02                                 |
|                      | UK                                              | 01 Ka3                                |

**Обърнете внимание**, че информацията за необлагаемите доходи на служителите касае <u>същия работодател</u>, за който е и договорът, тоест платец на доходите е фирмата, към която е добавен този договор в СТИЛ.

Ако лицето има необлагаеми доходи по няколко кода за вид доход, добавете последователно по същия начин всеки от тях.

 Ако имате повече служители с изплатени необлагаеми доходи, които не фигурират във фишовете им за заплати, ще е по-удобно да използвате процедурата за Импорт на служебни бележки от Excel (виж меню Процедури > Импорт на служебни бележки от Excel). За целта първо трябва да си създадете файл в Excel, от който ще импортирате данните. Примерен формат на файла можете да изтеглите от тук. След това от форма Импорт на служебни бележки от Excel трябва да изберете вече подготвения файл, съответния лист и да обвържете колоните:

| Имп | орт на служеб                                             | ни бележки от Excel |                                              |                  |                     |                                 |                  |          | ×   |  |
|-----|-----------------------------------------------------------|---------------------|----------------------------------------------|------------------|---------------------|---------------------------------|------------------|----------|-----|--|
| фа  | файл лист                                                 |                     |                                              |                  |                     |                                 |                  |          |     |  |
| C:\ | C:\Users\yavicheva\Downloads\StyleImportOfficialNotes.xls |                     |                                              |                  |                     | Cr                              | Служебни бележки |          |     |  |
|     | No Статус [Код на служител] [ЕГН на служител]             |                     | [Дата на договор] Доход за година Код на вид |                  | Код на вид доход    | на вид доход ЕИК на работодател |                  | Необлага | емд |  |
|     |                                                           | [Код на служител]   | [Дата на договор]                            | *Доход за година | *Код за вид доход 🗸 | *ЕИК на работодател             | *Работодател     | Доход    |     |  |
| ☑   | 1:                                                        | 000001              | 07.01.2017                                   | 2022             | 105                 | 201746859                       | СОЛАРИС ЕООД     | 5101,45  | _   |  |
| ☑   | 2:                                                        | 000002              | 04.01.2021                                   | 2022             | 105                 | 201746859                       | СОЛАРИС ЕООД     | 8523,20  |     |  |
| ☑   | 3:                                                        | 000003              | 01.02.2018                                   | 2022             | 108                 | 201746859                       | СОЛАРИС ЕООД     | 10000    |     |  |
| ¢   |                                                           |                     |                                              |                  |                     |                                 |                  |          | >   |  |
|     |                                                           |                     |                                              |                  |                     | ſ                               | Импорт           | Изход    | 1   |  |

След като обвържете необходимите Ви колони, натиснете бутона **Импорт**, за да импортирате данните за необлагаемите доходи на лицата.

Въведената информация (независимо по кой начин сте я добавили в системата) ще се използва за целите на Справката по чл. 73, ал. 6. Ако Справката по чл. 73 е била заредена, преди да въведете данните, трябва да

я презаредите от този бутон 🍋 , за да се вземат предвид и необлагаемите доходи на лицата, които вече сте добавили.